# 9. To Edit, Delete an Article

You can always edit or delete an article after it was posted on the website.

## Editing an article

In this example, you will edit an article that is on the English section of your website. Here is how to do it.

- **A.** Login the **Control Panel** as usual.
- **B.** Click "**Content Manager**" on the top menu, then select "**Articles**" in the drop down list. Or, you may click on the **Articles icon** in the center area.

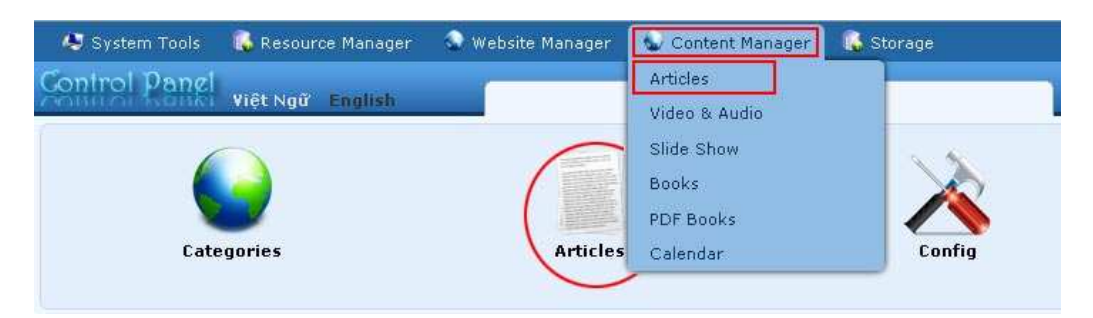

#### **C.** Select which language site to manage.

You are going to edit an article in the English section, so you will click on the box near the upper left corner and select "**English Site**".

| C 🗙 ID       | × =  | ×                                                                            | •                                          | Data ¥                | iew Rec | ord Edit |
|--------------|------|------------------------------------------------------------------------------|--------------------------------------------|-----------------------|---------|----------|
| English Site | ×    | All 💌 Search                                                                 |                                            |                       |         |          |
|              |      |                                                                              | 1                                          | Records / Page 🛛 10 👿 | Page    | 1        |
|              | ID 🔻 |                                                                              | Title                                      | Posted Date           | Ordinal | Active   |
| •@=          | 1    | Telegraphy<br>Telegraphy is the long-distance<br>physical transport of lette | e transmission of written messages without | 9/10/2010 3:24:51 AM  | 100     | V        |
|              |      |                                                                              |                                            | Records / Page 10 V   | Page    | 1        |

- **D.** You will see a list of existing articles in the English site. **Find the article** in the list.
- **E.** Click on the title of the article (or click the pencil icon on the same line with the article).

The record of this article will appear.

| The function of the sector of the sector of                                                                                                    | Delete               | New Copy Update                                                                                                    |                                                |
|----------------------------------------------------------------------------------------------------|----------------------|----------------------------------------------------------------------------------------------------|------------------------------------------------|
| <pre>idea to the form if if if if if if if if if if if if if i</pre>                                                                                                    | Title / Descriptio   | n «                                                                                                    |                                                |
| <pre>de to diploy:</pre>                                                                                                    | elegraphy            |                                                                                                    |                                                |
| <pre>     Provide Provide Prov</pre>                                                                                                    | tle to display       |                                                                                                    |                                                |
| <pre>k</pre>                                                                                                    | -) C* 🗐 HTT          | 🛯 🙀 Format 🔻 Font family 🔻 Font size 💌                                                                                                    |                                                |
| Therease is in a state of the state of the state of th                                                                                                    | × × <sup>1</sup> B J |                                                                                                    |                                                |
| <pre>Image: control in the control in the long-detailed in the searce subject in the searce subject in the searce searce se</pre>                                                                                                    |                      |                                                                                                    |                                                |
| Therease is the long-distance transmission of written messages without physical transport of letters. Radiotelegraphy or mission transmission of written messages without physical transport of letters. Radiotelegraphy or and extrained to the continuous wave (a carrier calculated by or end to transmitting and receiving messages over long distances, i.e., for telegraphy. The word telegraph cache, of we generally refers to an electrical telegraph, twreless telegraphy is also innow as 2("W", for continuous wave (a carrier calculated by or end to the carrier radio technique of tube, so and the carrier radio technique of tube, so and the carrier radio technique of tube, so and the carrier radio technique of tube, so and the carrier radio technique of tube, so and the carrier radio technique of tube, so and the carrier radio technique of tube, so and the carrier radio technique of tube, so and tube radio technique of tube, so and tube radio technique of tube, so and tube radio technique of tube, so and tube radio technique of tube, so and tube radio technique of tube, so tube radio technique of tube, so and tube, so and tube radio technique of tube, so tube, so and tube, so and tube, so                                                                                                    |                      | - 😢 ∞ 🔅 🕂 🙎 📕 🗹 👐 🥗                                                                                                    |                                                |
| <pre>wireless telegraphy transmits messages using radio. A Leigraph is a device for transmitting and receiving additances, i.e., for telegraphy. The word telegraph is a device for transmitting and receiving additances, i.e., for telegraphy. The word telegraph is also known as "CW", for continuous ward (c arrier modulated by on-off keying), as opposed to the arrier radio technique of using a spark goe. Fig. A. A telegraph missage sent by an electrical telegraph, operator or telegrapher using Morse code (or a printing belegraph operator or telegrapher using Morse code (or a printing belegraph operator or telegrapher using Morse code (or a printing belegraph operator or telegrapher using Morse code (or a printing belegraph operator or telegrapher using Morse code (or a printing belegraph operator or telegrapher using Morse code (or a printing belegraph operator or telegrapher using the submark telegraph cable, often shorteed to code or a wire. Letter, a telegraph table, often shorteed to a code or a wire. Letter, a telegraph table, often shorteed to a telegraph operator or telegrapher using the submark telegraph cable, often shorteed to a code or a wire. Letter, a telegraph table, often shorteed to a printing belagraph operator or telegrapher using telegraph operator or telegrapher using telegraph table. Submark telegraph table, often shorteed to a code or a wire. Letter, a telegraph table, often shorteed to a printing belagraph operator or telegraphy is a biotend to the constraint of the feature by selecting "Original Insect". Code on the Insect of the original Insect (using the Insect or the shorteed to be compared by a delta telegraph table, but you transmitter and the feature by each operator of the radio. Information # Information # I</pre>                                                                                                    |                      | Telegraphy is the long-distance transmission of written messages without physical tra                                                                                                    | ansport of letters. Radiotelegraphy or         |
| A blege pair bis a device for teams thing and rescales a two rules distances, i.e., for telegraph, the word belegraph is do now generally refers to an electrical telegraph. Wreless talegraphy is also known os "C", for continuous wave (a carrier ministree) or teams the start or teams the start or telegraph is also known os telegraph or teams of teams or C", for continuous wave (a carrier ministree) or teams of the start or telegraph is also known os telegraph or teams of teams or C", for continuous wave (a carrier ministree) or telegrapher using horms core do for a printen telegraph operator or telegrapher using horms core do for a printen telegraph operator or telegrapher using horms core do for a printen telegraph operator or telegrapher using horms core do for a printen telegraph operator or telegrapher using horms core do for a printen telegraph operator or telegrapher using horms core do for a printen telegraph operator or telegrapher using horms core do for a printen telegraph operator or telegrapher using horms core do for a printen telegraph operator or telegrapher using horms core do for a printen telegraph operator or telegrapher using horms core do for a printen telegraph operator or telegrapher using horms core do for a printen telegraph telegraph operator of telegraph operator of telegraph (more do for telegraph operator do for the editor) the program will activate the telescher do for the dot operator do for the editor of telegraph operator do for telegraph (more do for an article, using the for the content of an article, using the for telegraph operator do for telegraph (more do for an article, using the for telegraph (more do for an article, using the for telegraph (more do for an article, using the for telegraph (more do for an article, using the for telegraph (more do for an article, using the for telegraph) (more do for an article, using the article).                                                                                                    | a.                   | 📮 👾 wireless telegraphy transmits messages using radio.                                                                                                    |                                                |
| a lone now generally refers to an electrical telgraph. Wriefess telegraph is also know as "CW", for continuous wave (a carrier modulated by on-off keying), as opposed to the earlier ratio technique of using a spark as "CW", for continuous wave (a carrier modulated by on-off keying), as opposed to the earlier ratio technique of using a spark as "CW", for continuous wave (a carrier modulated by on-off keying), as opposed to the earlier ratio technique of using a spark as "CW", for continuous wave (a carrier modulated by on-off keying). Fig. 6. A telegraph nessage sent by an electrical telegraph operator or telegrapher using Norse code (or a printing telegraph operator or telegrapher using Norse code (or a printing telegraph operator or telegrapher using Norse code (or a printing telegraph operator or telegrapher using Norse code (or a printing telegraph operator or telegrapher using Norse code (or a printing telegraph operator or telegrapher using Norse code (or a printing telegraph operator or telegrapher using Norse code (or a printing telegraph operator or telegrapher using Norse code (or a printing telegraph operator or telegrapher using Norse code (or a printing telegraph operator or telegrapher using Norse code (or a printing telegraph operator or telegrapher using Norse code (or a printing telegraph operator or telegrapher using Norse code (or a printing telegraph) telesation (or telesation (or a printing telegraph) telesation (or telesation (or telesation (or telesation (or telesation (or telesation (or telesation (or a using telepication (or telesation (or a using telepication (or a using telepication (or a using telepication (or a using telepication (or a using telepication (or a using telepication (or a using telepication (or using telepication (or using telepication (or using telepication (or using telepication (or using telepication (or using telepication (or using telepication (or using telepication (or using telepication (or using telepication (or using telepication (or using telepication                                                                                                    |                      | A telegraph is a device for transmitting and receiving messages over long distances,                                                                                                    | i.e., for telegraphy. The word telegraph       |
| Indicated by on-off keying), as opposed to the earlier radio technique of using a space, space.      Fig. 6.     A telegraph message set by an electrical telegraph operator or telegraphers using Morse code (or a printing telegraph calle, often shortened to code or a wire. Later, a Telex message was a telegram. A cablegraph operator of telegraph teleform of the space of the shortened to code or a wire. Later, a Telex message was a telegram set by a Telex network, a witched network of teleprinters similar to a teleprone network.       and the an overlated image is inserted into the content (using the image insert fool of the editor) the program will create a regular size image (which is linked to the original frame? Code in the Taset (Timage Will the text. You can turn off this feature by selecting "Original frame? Code in the Taset (Timage Will the text. You can turn off this feature by selecting "Original frame? Code in the Taset (Timage Will create a regular size image (which is linked to the original frame? Code in the Taset (Timage Will the text. You can turn off this feature by selecting "Original frame? Code in the Taset (Timage Will the text. You can turn off this feature by called off the editor) the program will create a regular size image (which is linked to the original frame? Code in the Taset (Timage Will the text. You can turn off this feature by called off the editor) the program will create a truthol timage will be the original frame? Code in the Taset (Will the content of an article, Use the truthol timage is (with the content of an article, Use the uthol the content of an article, Use the uthol the content of an article, Use term and place to lay your wideojadd off the term. The program will submatically select the right media place to lay your wideojadd off the term. The program will automatically create the wide the oright media place to lay your wideojadd off the term. The program will automatically select the right media place to lay your wideojadd off the term. The program will automa                                                                                                    |                      | alone now generally refers to an electrical telegraph. Wireless telegraphy is also know                                                                                                    | wn as "CW", for continuous wave (a carrier     |
| Fig. 6. A telegraph message sent by an electrical telegraph. operator or telegrapher using More code (or a printing telegraph cable, othen shortened to code or a wire. Later, a Telesc message was a telegram, A cablegram was a message sent by a submarine telegraph cable, othen shortened to code or a wire. Later, a Telesc message was a telegram, a cablegram, was a message sent by a submarine telegraph cable, othen shortened to code or a wire. Later, a Telesc message was a telegram, a cablegram, was a message sent by a submarine telegraph cable, othen shortened to code or a wire. Later, a Telesc message was a telegram, a cablegram, was a message sent by a submarine telegraph cable, othen shortened to a telephone network. the additional message is the addition of the code of the editor.) The program will create a regular state image (which is linked to the orginal insert? orginal insert? orginal insert? orginal insert? orginal insert? orginal insert? orginal insert? Link to the thombal image, which is shorten to the readers before they actuality in read the full thread. If the thombal image, which is shorten the code orginal insert? orginal insert? Link to the thombal image, is (with one condition: you may called the is altoned in image for you, no matter how big your image is (with one condition: you may called the is during in the two wires inserted right into the content of an article. But you may altoret to alto you wireley will be used in the inserted right into the content of an article. But you may altoret to alto you wireley will be used in the inserted right into the content of an article. But you may altoret to alto you wireley will be it. Telegraphy is the long-distance transmission of written messages without physical transport of letters. Readotaleuraphy or wireles telegraphy transmits messages using radio. A brief summary of the article. Information * Information * Information * Information * Information * Information * I                                                                                                    | ्रित                 | modulated by on-off keying), as opposed to the earlier radio technique of using a spa                                                                                                    | ark gap.                                       |
| using plain text) was known as a telegram. A cablegram was a message sent by a submarine telegraph cable, often shortened to be able or a wire. Later, a Telex message was a telegram sent by a Telex network, a switched network of teleprinters similar to a telephone network.                                                                                                    | Fig                  | . 6. A telegraph message sent by an electrical telegraph operator or telegrapher using Mr                                                                                                    | orse code (or a printing telegraph operator    |
| <pre>cable or a wire. Later, a Telex message was a telegram sent by a Telex network, a switched network of teleprinters similar to a telephone network.<br/>th:<br/>an overall image is inserted into the content (using the image insert tool of the editor) the program will create a regular size image (which is linked to the org<br/>app is to be displayed along with the text. You can turn off this feature by selecting "Original Inter" extent in the Intert Image window.<br/>Information *:<br/>Information *:<br/>Information</pre>                                                                                                    |                      | using plain text) was known as a telegram. A cablegram was a message sent by a su                                                                                                    | bmarine telegraph cable, often shortened to    |
| th:<br>end an an oversited image is inserted into the content (using the image insert tool of the editor) the program will create a regular size image (which is linked to the org<br>sol to be displayed along with the text. You can turn off this feature by selecting "Original Insert" option in the Insert Trange window.<br>Information of<br>Information (Insert Content (using the image insert tool of the editor) the program will create a regular size image (which is linked to the original<br>Insert Content to program (Insert Content (using the image insert tool of the editor) the program will create a transformation of<br>Insert Content to program (Insert Content (using the image insert tool of the readers before they actually read to full story.<br>To do not need to program to the readers before they actually read the full story.<br>To do not need to program the shown to the readers before they actually read to full story.<br>To do not need to program the shown in the content of an article, But, you may<br>any active the link to the wide/quick on the inserted right into the content of an article, But, you may<br>able to the wide/quick line here. The program will automatically select the right medie<br>player to play your vike/audio file.<br>eff : Telegraphy is the long-distance transmission of written messages without physical transport of<br>Information #<br>Information #<br>Writter, or author, of an article. Use semicolon (;) to separate keywords.<br>Keywords relating to this article. Use semicolon (;) to separate keywords.<br>Keywords relating to this article. Use semicolon (;) to separate keywords.<br>Keywords relating to this article. Use semicolon (;) to separate keywords.<br>Keywords relating to this article. Use semicolon (;) to separate keywords.<br>Keywords relating to this article. Use semicolon (;) to separate keywords.<br>Keywords relating to this article. Use semicolon (;) to separate keywords.<br>Keywords relating to this article (i.e.: active) if you want this article to be viewed by visitors.<br>Note any to the article must be activated (i.e.:                                                                                                    | cable or a wire.     | Later, a Telex message was a telegram sent by a Telex network, a switched network of teleprinters sim                                                                                                    | ilar to a telephone network.                   |
| <pre>she an oversited image is inserted into the content (using the image insert to lot of the editor) the program will create a regular size image (which is linked to the orginge) to be displayed adding with the text. You can turn off this feature by selecting "Original Insert" option in the Insert Image window.</pre> <pre>Information * Information * Information</pre>                                                                                                    | .th:                 |                                                                                                    |                                                |
| <pre>app to be abplayed along with the text. root can turn of this reader by selecting Original Insert. option in the Insert Unage window.</pre> Information # minhail Image : "     The text is a selecting of the text is a selecting or the selecting or the selec                                                                                                    | hen an oversized     | image is inserted into the content (using the image insert tool of the editor) the program will create a re                                                                                                    | gular size image (which is linked to the origi |
| Information st<br>ambnail Image :<br>information st<br>information st<br>information             | age) to be displa    | yea along with the text, you can turn off this feature by selecting. Original insert, option in the insert in                                                                                                    | nage wingow.                                   |
| minimal Image :   //mages/upload/site/noimage.jpg Browser   Link to the thumbnail image, which is shown to the readers before the just story, sou do not need to prepare to the shumbnail image. The program will automatically read the full story, sou do not need to prepare the shumbnail image. The program will automatically read the full story, sou do not need to prepare the shumbnail image. The program will automatically read the full story, sou do not need to prepare the shumbnail image. The program will automatically read the full story, sou do not need to prepare the shumbnail image. The program will automatically select the right medie player to play your wideo/audio file.   dia Link :   moreally, is wideo or audio clip can be inserted right into the content of an article. But, you may ender you wideo/audio file.   ef :   : :   Information **   there :   : fleeters, Radiotelegraphy or wireless telegraphy transmits messages using radio.   wifter, or author, of an article. Use semilcolon (;) to separate writers if there are more than one writer.   # :   . :   . :   . :   . :   . :   . :   . :   . :   . :   . :   . :   . :   . :   . :   . :   . :   . :   . :   . :   . :   . : <td>Information «</td> <td></td> <td>Category «</td>                                                                                                    | Information «        |                                                                                                    | Category «                                     |
| Interest in the second second seco                                                                                                    | umbnail Image :      |                                                                                                    | E- LeftMenu                                    |
| Images/upload/site/noimage.jpg       Browser         Link to the thumbnail image, which is shown to the readers before they actually read the full story, rou do not need to prepare this thumbnail image. The program will actionatically create a thumbnail image for they not make it with one conditions, you make the full story. Too use it is thumbnail image. The program will actionatically create a thumbnail image is the program will actionatically create a thumbnail image. The program will actionatically create a thumbnail image is the program will actionate activity are click use to be used to use the link. The video/suddo file here. The program will actionate all program is active but physical transport of letters. Radiotalegraphy or wireless telegraphy transmits messages using radio.         off          1 Telegraphy is the long-distance transmission of written messages without physical transport of letters. Radiotalegraphy or wireless telegraphy transmits messages using radio.         A brief summary of the article.          Information #          there          I grave active, or author, of an article. Use semicolon (j) to separate writers if there are more than one writer.          prive to play to this article. Use semicolon (j) to separate keywords.           I there is a thumber is a trade in the article to be viewed by visitors.          writer, or author, of an article. Use semicolon (j) to separate keywords.           I there is a trade is a trade in the article to be viewed by visitors.          writer, or author, of an article. Use semicolon (j) to separate keywords.           I there is a trade is a trade is a trade is a trade is a trade is a trade is                                                                                                    |                      |                                                                                                    |                                                |
| Image/upload/site/normage.pog       Erowser         Into to the thumbhail image, into program will automatically creat the full story. You do not need to prepare this thumbhail image. The program will automatically creat the full story. You do not need to prepare this thumbhail image. The program will automatically creat the full story. You do not need to prepare this thumbhail image. The program will automatically creat the full story. You do not need to prepare this thumbhail image. The program will automatically creat the full story. You do not need to prepare this thumbhail image. The program will automatically creat the full story. You do not need to prepare this thumbhail image. The program will automatically select the right media player to play you ruled/audo file.         iia link       :       Information         if :       :       Islegraphy is the long-distance transmission of written messages without physical transport of letters. Radiotalegraphy or wireless telegraphy transmits messages using radio.         iff       :       :         writer, or author, of an article. Use semicolon (;) to separate writers if there are more than one writer.         #       :         writer, or author, of an article. Use semicolon (;) to separate keywords.         teted Date :       :         :       :         :       :         :       :         :       :         :       :         :       :         :       :         :       : </td <td></td> <td>THAT</td> <td> D About Us</td>                                                                                                    |                      | THAT                                                                                                    | D About Us                                     |
| Link to the fundamental image, which is shown to the feeders before they actually read to all years the brandsmith mades. The program will automation read to be a the standard in the provide the bunch of an article. The program will automatically select the right medie player to play your video/autio file. The program will automatically select the right medie player to play your video/autio file.  af  a bief summary of the article.  Information  writer, or author, of an article. Use semicolon (;) to separate writers if there are more than one writer.  a bief summary of the article.  Information  writer, or author, of an article. Use semicolon (;) to separate keywords.  bie doats  i September  10 2010  03: 24: 51 wred  i 10 Newse  i Marticle must be activated (i.e.: active) if you want this article to be viewed by visitors.  bie to built in the automatic in the active is a the activate of (i.e.: active) if you want this article to be viewed by visitors.  bie to built in the automatic is a tricle must be activated (i.e.: active) if you want this article to be viewed by visitors.  bie to built in the active of the active is a tricle to be viewed by visitors.  bie to built in the active of the active is a tricle to be viewed by visitors.  bie to built in the active of the active is in the active is a tricle to be viewed by visitors.  bie to built in the active of the active is in the active is a tricle to be viewed by visitors.  bie to built in the active of the active is in the active is in the active is the active is a tricle to be viewed by visitors.  bie to built in the active is the active is in the active is a tricle to be viewed by visitors.  bie to built in the active is the activated (i.e.: active) if you want this article to be viewed by visitors.  bie to built in the active is the activate of the active is the active is the active is the active is the active is the active is the active is the active is the active is the active is the active is the active is the active is the active is the active is the a                                                                                                    |                      | /images/upload/site/noimage.jpg Browser                                                                                                    |                                                |
| Image for you, no matter how big your image is (with one condition: you must use click use the iscrewer' builtoon).         Browser'         Normally, a video or audio clip can be inserted right into the content of an article. Bity your may enter the link to the video/audio file.         ef       1         I Telegraphy is the long-distance transmission of written messages without physical transport of letters. Radiotelegraphy or wireless telegraphy transmits messages using radio.         Information *         there         there         i Prior Wikipedia, the free encyclopedia         Writer, or author, of an article. Use semicolon (i) to separate writers if there are more than one writer.         pie         Keywords relating to this article. Use semicolon (i) to separate keywords.         sted Date         Septembering 10       2010 @ 03:(24):\$1         write       i         An article must be activated (i.e.: active) if you want this article to be viewed by visitors.                                                                                                    |                      | Link to the thumbhail image, which is shown to the readers before they actually read the full story.<br>You do not need to prepare this thumbhail image. The program will automatically create a thumbhail                                                                                                    |                                                |
| dia Link : :                                                                                                    |                      | image for you, no matter how big your image is (with one condition: you must use click use the<br>"Browser" button).                                                                                                    |                                                |
| Abormally, a video or audio clip can be inserted right into the content of an article. But, you may enter the link to the video/audio file. here. The program will automatically select the right medie player to ally you video/audio file.         ef <sup>2</sup> Telegraphy in the long-distance transmission of written messages without physical transport of lesters. Radiotelegraphy or wireless telegraphy transmits messages using radio.         A brief summary of the article.         Information *         thor <sup>2</sup> [From Wikipedia, the free encyclopedia<br>Writer, or author, of an article. Use semilcolon (;) to separate writers if there are more then one writer.<br><sup>2</sup> #<br>Keywords relating to this article. Use semilcolon (;) to separate keywords.         set dBy <sup>2</sup> #<br>Merement 10 2010 00 03; [24]; \$1             writer.         tNews <sup>2</sup> #<br>A article must be activated (i.e.; active) if you want this article to be viewed by visitors.                                                                                                    | dia Link :           | Browcer                                                                                                    |                                                |
| ef : Telegraphy is the long-distance transmission of written messages without physical transport of letters. Radictelegraphy or wireless telegraphy transmits messages using radio.<br>A brief summary of the article.<br>Information *<br>Information *<br>There *  *  From Wikipedia, the free encyclopedia<br>Writer, or author, of an article. Use semicolon (;) to separate writers if there are more than one writer.<br>pe *  *  *  *  *  *  *  *  *  *  *  *  *                                                                                                    |                      | Normally, a video or audio clip can be inserted right into the content of an article. But, you may                                                                                                    |                                                |
| Index to be activated (i.e.: active) if you want this article to be viewed by visitors.                                                                                                    |                      | enter the link to the video/audio file here. The program will automatically select the right media                                                                                                    |                                                |
| Interference of the set of the set of the                                                                                                    | iaf .                |                                                                                                    |                                                |
| A brief summary of the article.  A brief summary of the article.  Information *  There :  From Wikipedia, the free encyclopedia  Writer, or author, of an article. Use semicolon (i) to separate writers if there are more than one writer.  ge :  Keywords relating to this article. Use semicolon (i) to separate keywords.  sted By :  sted By :  sted By :  there :  September 10 2010 @ 03; 24; 51  article must be activated (i.e.; active) if you want this article to be viewed by visitors.  Ethere :  Heat bat >                                                                                                    |                      | letegraphy is the long-distance transmission of written messages without physical transport of<br>letters. Radiotelegraphy or wireless telegraphy transmits messages using radio.                                                                                                    |                                                |
| A brief summary of the article.<br>A brief summary of the article.<br>Information «<br>Information «<br>Information »<br>Information » |                      |                                                                                                    |                                                |
| A brief summary of the article.  Information *  There ::  Fram Wikipedia, the free encyclopedia  Fram Wikipedia, the free encyclopedia                                                                                                    |                      |                                                                                                    |                                                |
| Information *         ther       :         / From Wikipedia, the free encyclopedia         Writer, or author, of an article. Use semicolon (;) to separate writers if there are more than one writer.         ge       :         keywords relating to this article. Use semicolon (;) to separate keywords.         sted By       :         sted bate       :         sted bate       :         sted bate       :         infand       :         100       :         twee       :         An article must be activated (i.e.: active) if you want this article to be viewed by visitors.                                                                                                    |                      | A brief summary of the article.                                                                                                    |                                                |
| Information «         ther       : Fram Wikipedia, the free encyclopedia         Writer, or author, of an article. Use semicolon (;) to separate writers if there are more than one writer.         ps       :         Keywords relating to this article. Use semicolon (;) to separate keywords.         sted By       :         sted Date       : September () 10 2010 () 03; 24; 51         wed       : 100         theww       :         An article must be activated (i.e.: active) if you want this article to be viewed by visitors.                                                                                                    |                      |                                                                                                    |                                                |
| thor : From Wikipedia, the free encyclopedia Writer, or author, of an article. Use semicolon (;) to separate writers if there are more than one writer. se : Keywords relating to this article. Use semicolon (;) to separate keywords. ted By : September 10 2010 @ 03 ; 24 ; 51 wed : 10 Inal : 10 Check all Uncheck all                                                                                                    | Information «        |                                                                                                    |                                                |
| Writer, or author, of an article. Use semicolon (;) to separate writers if there are more than one writer.<br>se :<br>Keywords relating to this article. Use semicolon (;) to separate keywords.<br>seted But :<br>September 10 2010 0 03; 24; 51<br>wed :<br>1 1<br>there :<br>Keywords in the intervention of the intervention of the intervention o                                                                                                    | thor : Fro           | m Wikipedia, the free encyclopedia                                                                                                    |                                                |
| ge       :         Keywords relating to this article. Use semilcolon (;) to separate keywords.         sted By       :         sted By       :         inal       :         100       :         twew       :         An article must be activated (i.e.: active) if you want this article to be viewed by visitors.                                                                                                    | Writ                 | er, or author, of an article. Use semicolon (:) to separate writers if there are more than one writer.                                                                                                    |                                                |
| Keywords relating to this article. Use semilcolon (i) to separate keywords.         sted By:         sted Date:         September:       10         dinal       :         100         tNews:       :         An article must be activated (i.e.: active) if you want this article to be viewed by visitors.                                                                                                    | qs :                 |                                                                                                    |                                                |
| sted By       :         sted Date       : September()         ilina       :         idnal       :         tews       :         tww       :         tww       :         tww       :         An article must be activated (i.e.: active) if you want this article to be viewed by visitors.                                                                                                    | Kev                  | words relating to this article. Use semilcolon (:) to separate keywords.                                                                                                    |                                                |
| Sted Date : September 10 2010 @ 03;24:51         wred : 1         dnal : 100         t News : 1         An article must be activated (i.e.; active) if you want this article to be viewed by visitors.                                                                                                    | sted By :            |                                                                                                    |                                                |
| acced bate:       September 10       2010       03       124       151         wwed:       :       1       1       100       100       100       100       100       100       100       100       100       100       100       100       100       100       100       100       100       100       100       100       100       100       100       100       100       100       100       100       100       100       100       100       100       100       100       100       100       100       100       100       100       100       100       100       100       100       100       100       100       100       100       100       100       100       100       100       100       100       100       100       100       100       100       100       100       100       100       100       100       100       100       100       100       100       100       100       100       100       100       100       100       100       100       100       100       100       100       100       100       100       100       100       100       100       100 <td></td> <td></td> <td></td>                                                                                                    |                      |                                                                                                    |                                                |
| www       :       1         dinal       :       100         t News       :       .         tive       :       .         An article must be activated (i.e.: active) if you want this article to be viewed by visitors.       Check all   Uncheck all                                                                                                    | sted Date : Se       | ptember 💟 10 2010 @ 03 : 24 : 51                                                                                                    |                                                |
| dinal       : 100         t News       : □         tive       : Ø         An article must be activated (i.e.: active) if you want this article to be viewed by visitors.                                                                                                    | wed : 1              |                                                                                                    |                                                |
| t News :<br>twe :<br>two :<br>An article must be activated (i.e.: active) if you want this article to be viewed by visitors.                                                                                                    | dinal : 100          | j                                                                                                    |                                                |
| tive :<br>An article must be activated (i.e.; active) if you want this article to be viewed by visitors.                                                                                                    | t News : I           |                                                                                                    |                                                |
| An article must be activated (i.e.: active) if you want this article to be viewed by visitors.                                                                                                    | Alice 1 177          |                                                                                                    | Check all   Uncheck all                        |
|                                                                                                    | uve : V              | rticle must be activated (i.e.; active) if you want this article to be viewed by visitors.                                                                                                    |                                                |
| Meta tan 22                                                                                                    | do a                 | The second second |                                                |
|                                                                                                    | An e                 |                                                                                                    |                                                |
|                                                                                                    | An a                 |                                                                                                    |                                                |

- **F.** Edit any data as you wish. In this example you will delete a paragraph from the article. Highlight the part you want to delete then hit the "**Del**" key on your keyboard.
- **G.** When you are done with editing, click the "**Update**" button at the top or bottom of the screen to save the changes. The message "**Update Successful!**" will appear near upper left corner.

| Control Panel    | ¥iệt Ngữ | English |  |
|------------------|----------|---------|--|
| 📀 Update Success | ful !    |         |  |

H. Go to your website to check if the article was changed. You must refresh the web page to see the changes. Click the "Refresh" button of your browser, or hit the "F5" key on your keyboard.

You have finished editing an article.

### Deleting an article

In this example, you will delete an article from the English section. Here is how to do it.

- **A.** Login the **Control Panel** as usual.
- **B.** Click "**Content Manager**" on the top menu, then select "**Articles**" in the drop down list. Or, you may click on the **Articles icon** in the center area.

| 🧶 System Tools | 🚯 Resource Manager    | 🜑 Website Manager | 💊 Content Manager | 🚯 Storage |
|----------------|-----------------------|-------------------|-------------------|-----------|
| Control Panel  | and the second second | -                 | Articles          |           |
| CONTRACTOR     | Việt Ngữ English      |                   | Video & Audio     |           |
| -              |                       | 6                 | Slide Show        | S . N     |
|                |                       |                   | Books             |           |
|                |                       |                   | PDF Books         |           |
| Cate           | gories                | Articles          | Calendar          | Config    |
|                |                       | $\sim$            | ·                 | _         |

**C.** Select which language site to manage.

You are going to delete an article in the English section, so you will click on the box near the upper left corner and select "**English Site**".

| 3 🗶 ID      | × =  | × •                                                                                 |                                     | ( out i              |         | and Luit |
|-------------|------|-------------------------------------------------------------------------------------|-------------------------------------|----------------------|---------|----------|
| nglish Site | ×    | All 💌 Search                                                                        |                                     |                      |         |          |
|             |      |                                                                                     | 1                                   | Records / Page 🚺 😿   | Page    | 1        |
|             | ID V | Title                                                                               |                                     | Posted Date          | Ordinal | Active   |
| * /         | 1    | Telegraphy<br>Telegraphy is the long-distance transm<br>physical transport of lette | vission of written messages without | 9/10/2010 3:24:51 AM | 100     | V        |
|             |      |                                                                                     |                                     | Records / Page 10 💌  | Page    | 1        |

- **D.** You will see a list of existing articles in the English site. **Find the article** in the list.
- **E.** Click the **trash can icon** on the same line with the article.

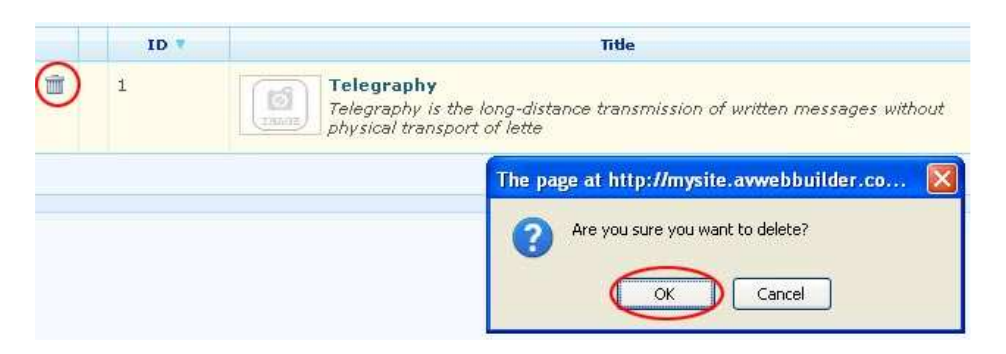

**NOTE:** You can also view the article to make sure it is the article you want to delete. In that case, click on the title of the article to open the record. Then, click the "**Delete**" button at the top or bottom of the screen.

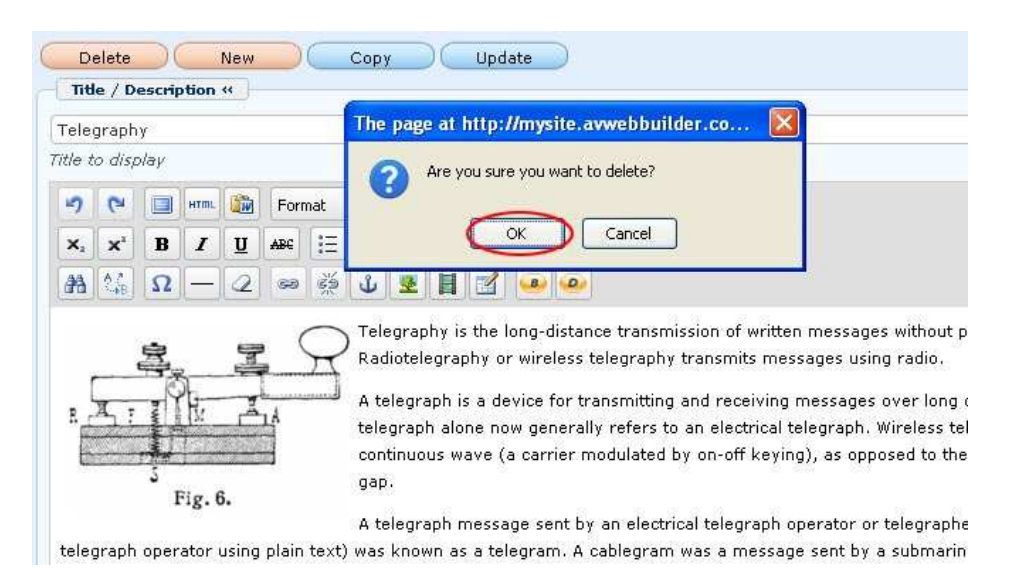

- **F.** You will be asked to confirm. Click the "**OK**" button.
- **G.** Go to your website and check if the article has been deleted . You must **refresh** the web page. Click the "**Refresh**" button of your browser, or hit the "**F5**" key on your keyboard.

#### You have finished deleting an article.